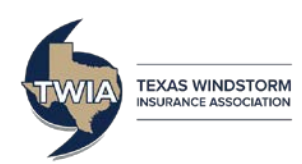

# TWIA Claims Center for Policyholders Registering and Logging In

## WHAT IS CLAIMS CENTER?

The TWIA Claims Center for policyholders (Policy.TWIA.org) lets you:

- File a claim online
- Check on the status of your claim
- Upload supporting photos and documents
- Review documents related to your claim
- Communicate directly with TWIA about your claim
- View policyholder resources

## HOW TO REGISTER AS A NEW USER

## 1. Visit Policy.TWIA.org

You may also access the TWIA Claims Center by visiting <u>TWIA.org/ClaimsCenter</u> and clicking on *Get Started*.

| Sclaims Center                               |
|----------------------------------------------|
|                                              |
| Claims Center                                |
| Email Address                                |
|                                              |
| Password Password                            |
| Log in Forgot Password New User Registration |
|                                              |

2. Click New User Registration

| riist Name                                                                                                    | First Name                                                                                                    |
|----------------------------------------------------------------------------------------------------|----------------------------------------------------------------------------------------------------|
| Last Name                                                                                                    | Last Name                                                                                                    |
| Email Address                                                                                                    | Email here                                                                                                    |
| Confirm Email Address                                                                                                    | Confirm Email Address                                                                                            |
| Enter the characters<br>as they appear in the<br>image above.                                                                        | Enter the characters as they appear in the i                                                                     |
| By checking this box<br>you are a TWIA policyh<br>acknowledge and agre<br>Terms and Conditions.<br>Claims Center could su<br>action. | , you are affirming that<br>older and you<br>e to the Claims Center<br>Unauthorized use of<br>bject you to legal |
|                                                                                                    |                                                                                                    |

#### 3. Register

Fill out the New User Registration form and select Submit Registration

#### 4. Log In to Claims Center

You will receive an email with a temporary password. Return to <u>Policy.TWIA.org</u> and enter your email address and temporary password to log in.

If you do not receive an email with your temporary password:

- 1. Check your Spam folder
  - Note: If using a .edu email address, you may have additional Spam filtering through your school
- If an email with your temporary password is not in your Spam folder, make <u>TWIADoNotReply@TWIA.org</u> a trusted contact. Then, visit <u>Policy.TWIA.org</u> and select the *Forgot Password* button and follow the instructions to have a new password sent to your inbox.

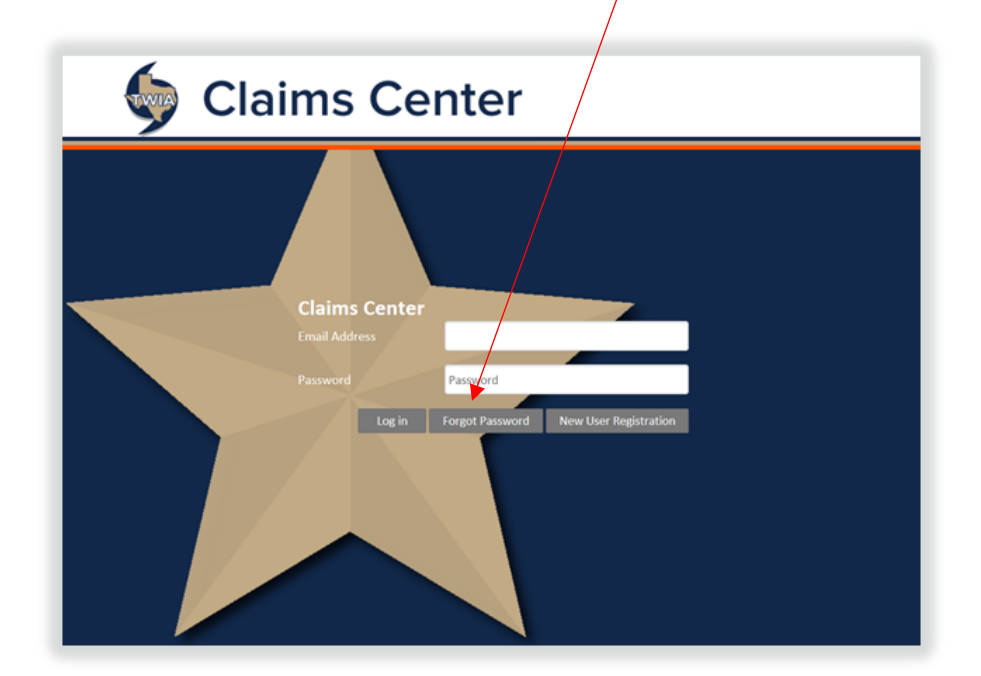

## 5. Change your Password

Once logged in, you can change your password by clicking the *Change Password* link in the top right hand corner of the page and following the instructions.

| 🄄 Clai | ms Center                                                                                                    | f in as email@example.cor                                                             | m Add Another Policy Comments rela                    | Help Change Password | Log Out<br>feedback. |
|--------|----------------------------------------------------------------------------------------------------|---------------------------------------------------------------------------------------|-------------------------------------------------------|----------------------|----------------------|
|        | Add a Policy                                                                                                    | t an additional policy. p                                                             | rovide vour.                                          |                      |                      |
|        | TWA policy number below and click "Add Policy".  Policy Number *  By checking this box you are affirming that you are the named policyholder for policy entered above. Unauthorized use of Claims Center could subject you to leg action. Click here to view the full Claims Center Terms and Conditions.  Re | Enter your fi<br>character TV<br>the number, incl<br>al hyphen.<br>turn to Main Piege | uli 6 to 12<br>VIA policy<br>luding any<br>Add Policy |                      |                      |

## HOW TO VIEW A CLAIM ON YOUR NEW ACCOUNT

Your Claims Center account does not automatically add your TWIA policy information – you will need to manually enter it. Once your TWIA policy is added to your Claims Center account, you can see and manage your TWIA claim. To add a policy:

## 1. Log in to Claims Center at Policy.TWIA.org

## 2. Enter your Policy Number

If you do not land on the Add a Policy page after logging in, click on the *Add Another Policy* link in the top right hand corner of the page and enter your policy number in the *Policy Number* field.

| Sclaims Center |                                                                                                    |                                                                                                    | Logged in as email@example.com Add Another Policy Help Change Password Log Out Comments related to a claim? Send us your feedback. |                                                                                 |  |  |
|----------------|----------------------------------------------------------------------------------------------------|----------------------------------------------------------------------------------------------------|----------------------------------------------------------------------------------------------------|---------------------------------------------------------------------------------|--|--|
|                |                                                                                                    | Add a P                                                                                                    | olicy                                                                                                    |                                                                                 |  |  |
|                | Claims Center can be used to<br>TWIA policy number below a<br>Policy Number *                      | manage claims on multiple WIA<br>nd click "Add Policy".<br>111232                                                  | policies. To add an addi                                                                                                    | tional policy, provide your<br>Enter your full 6 to 12<br>character TWIA policy |  |  |
|                | By checking this box you are<br>policy entered above. Unauthor<br>action. Click here to view the f | e affrming that you are the named  <br>orized use of Claims Center could su<br>ull Claims Center Terms and Conditi | policyholder for the<br>bject you to legal<br>ions.<br>Return to M                                                                 | number, including any<br>hyphen.<br>Tain Page Add Policy                        |  |  |
|                |                                                                                                    |                                                                                                    |                                                                                                    |                                                                                 |  |  |

\*\*Note: For residential policies, omit the hyphen and two digits at the end of your policy number.

#### 3. Check the Terms and Conditions box

Logged in as email@example.com Add Another Policy Help Change Password Log Out **Claims Center** Comments related to a claim? Send us your feedback. Add a Policy Claims Center can be used to manage claims on multiple TWIA policies. To add an additional policy, provide your TWIA policy number below and click "Add Policy". 0 Policy Number \* 111232 Enter your full 6 to 12 character TWIA policy By checking this box you are affirming that you are the named policyholder for the number, including any policy entered above. Unauthorized use of Claims Center could subject you to legal hyphen. action. Click here to view the full Claims Center Terms and Conditions. Return to Main Page Add Policy

After checking the *Terms and Conditions* box, you should be able to click the *Add Policy* button.

\*\*Note: The Add a Policy page is most compatible with desktop computers, laptop computers, tablets turned horizontally, and mobile devices turned horizontally.

## 4. View and Manage your Claim

At the bottom of the Manage My Claims page is a listing of any claims that were previously filed with TWIA. If you do not have any claims associated with your TWIA policy, the area in the red border below will remain blank.

| 9                                                                             | anns Center                                                                                                    |                                                                                                    | Come                                                                                                 | vents selated to a shiim                                                     | Send us your fe           |
|-------------------------------------------------------------------------------|----------------------------------------------------------------------------------------------------|----------------------------------------------------------------------------------------------------|----------------------------------------------------------------------------------------------------|------------------------------------------------------------------------------|---------------------------|
|                                                                               |                                                                                                    |                                                                                                    |                                                                                                    |                                                                              |                           |
| Manage Clai                                                                   | ms                                                                                                    |                                                                                                    |                                                                                                    |                                                                              |                           |
| To find a specific claim                                                      | , use the search field and related tools below. Click on a claim in a claim by claim humber, policy number or address. To view a                                                                                                    | number below to view claim status, upda<br>bistoric 1st of all claims for your Agency'                                                                                                    | ite information, and commu-<br>s book of business, use the                                           | inicate with the claims                                                      | team. Use the             |
| Portal.                                                                       | a count of course interact parts and a second second | and the second second | Frank of and start are see.                                                                          |                                                                              | an to e regard            |
| Click Here to File a                                                          | New Claim                                                                                                    |                                                                                                    |                                                                                                    |                                                                              |                           |
|                                                                               |                                                                                                    |                                                                                                    |                                                                                                    |                                                                              |                           |
| All of the steps to rep                                                       | rt a new claim must be completed during one internet session.                                                                                                    | , including clicking "Submit Claim to TWU                                                                                                    | L" on the final screen. If you                                                                       | a leave the session befo                                                     | are submitting            |
| All of the steps to rep-<br>your report, data will i                          | rt a new claim must be completed during one internet session<br>int be saved. Receiving a claim number is confirmation that you                                                                                                    | , including clicking "Submit Claim to TWL<br>ar report is complete, it has been receive                                                                                                    | I," on the final screen, if you<br>d by TWIA, and TWIA has o                                         | i leave the session befo<br>pened the claim.                                 | are submitting            |
| All of the steps to repr<br>your report, data will<br>Search                  | er a new claim must be completed during one internet session,<br>set be saved, Receiving a claim number is confirmation that yo<br>Q Include Closed Claims Perline by Loss Date                                                                                                    | , including clicking "Submit Claim to TWU<br>ar report is complete, it has been receive                                                                                                    | I," on the final screen. If you<br>d by TWIA, and TWIA has o                                         | i leave the session befor<br>pened the claim.                                | ore submitting            |
| All of the steps to rep-<br>your report, data will<br>Search<br>Policy Type   | prt a new claim must be completed during one internet session<br>tot be seved. Receiving a claim number is confirmation that you<br>Q. Dinclade Closed Claims Refine by Loss Date<br>Policyholder – Policy Malling Address                                                                                                    | uncluding clicking "Submit Claim to TWO<br>or report is complete, it has been receive<br>the<br>Chim Number                                                                                                    | t° on the final screen. If you<br>d by TWIA, and TWIA has o<br>Date of Loss ❤                        | I leave the session befo<br>pened the claim,<br>Policy Namber                | Status                    |
| All of the steps to repr<br>your report, data will<br>Search-<br>Policy Type  | ert a new claim must be completed during one internet sestion<br>not be seved. Receiving a claim number is confirmation that yo<br>Q. Include Closed Claims Refine by Loss Date<br>Policyholder – Policy Malling Address<br>John A Day. 12 Bios Ray Carpos Chron. 75, 78658                                                                                                    | uncluding clicking "Subwit Claim to TWU,<br>or report is complete, it has been receive<br>Claim Number<br>1000000                                                                                                    | A" on the final screen. If you<br>of by TWIA, and TWIA has o<br>Date of Loss 🐱<br>November 25, 2015  | I leave the Session before the claim. Policy Nomber 1234597333               | Status<br>-<br>Open       |
| All of the steps to report<br>your report, data will<br>Search<br>Policy Type | ert a new claim must be completed during one internet sestion<br>not be seved. Riccitoring a claim number is confirmation that yo<br>Q Confirmation that yo<br>Policyholder — Policy Maling Address<br>John A Dre st2 Blue Bay Corpus Chron. Tr. 7 Base                                                                                                    | uncluding clicking "Subwit Claim to TWU,<br>ar report is complete, it has been receive<br>Chier Number<br>14400XX                                                                                                    | At on the final screen. If you<br>d by TWHA, and TWHA has o<br>Date of Loss 🐱<br>November 25, 2035   | a leave the Setsion befo<br>pened the clasm.<br>Policy Namber<br>1234567 xxx | status<br>Open            |
| All of the steps to repryour report, data will Search Policy Type             | ert a new claim munt be completed during one internet sestion<br>not be seved. Receiving a claim number is confirmation that yo<br>Q Confirmation that yo<br>Policyhadse — Policy Maling Address<br>John A Dee 12 Blos Bay Carpos Christ, TX 7865                                                                                                    | uncluding clicking "Subwit Claim to TWU,<br>ar report is complete, it has been receive<br>Chien Number<br>14403XX                                                                                                    | At on the final screen. If you<br>d by TWHA, and TWHA has o<br>Date of Loss<br>November 25, 2035     | Leave the session before the claim, Policy Number 12:309/300                 | status<br>-<br>Open       |
| At of the steps to report<br>your report, data will search<br>Bolky Type      | er a new claim munt be completed during one internet seston<br>not be seved. Riccitoring a claim number is confirmation that yo<br>Q Confirmation that yo<br>Policyhader — Policy Mulling Address<br>Jefn A Due 12 Blue Bay Carses Christ, TX 7869                                                                                                    | uncluding clicking "Subwit Claim to TWU,<br>ar report is complete, it has been receive<br>Chim Number<br>14600XX                                                                                                    | L° on the final screen, if you<br>d by TWH, and TWH has o<br>Date of Loss 🐱<br>November 25: 2035     | Leave the session before the clasm.                                          | status<br>-<br>Open       |
| Al of the steps to report<br>your report, data will<br>Search<br>Policy Type  | ort a new claim must be completed during one intervet sestor<br>not be seved. Receiving a claim number is confirmation that yo<br>Confirmation that you<br>Policyholder — Policy Mulling Address<br>John A Day 12 Blue Bay Carses Christ, TX 78694                                                                                                    | uncluding clicking "Subwit Claim to TWU,<br>ar report is complete, it has been receive<br>Chim Number<br>14400XX                                                                                                    | L° on the final screen, if you<br>d by TWH4, and TWH4 has o<br>Date of Lose .❤<br>November 25: 2035  | Leave the session before even the session before the claim.                  | status<br>Status<br>Opens |
| All of the steps to report<br>your report, data will<br>Search<br>Policy Type | ort a new claim must be completed during one internet sestor<br>not be seved. Receiving a claim number is confirmation that yo<br>Confirmation that you<br>Confirmation that you<br>Delivybuller – Policy bulling Address<br>John A Day 12 Blue Bay Carses Christ, TX 7809                                                                                                    | uncluding clicking "Subwit Claim to TWU,<br>ar report is complete, it has been receive<br>Chim Number<br>14400XX                                                                                                    | L° on the final screen, if you<br>d by TWH4, and TWH4 has o<br>Date of Lose . ♥<br>November 25, 2035 | Leave the session before even the session before the claim.                  | Status<br>-<br>Open       |

\*\*Note: If you filed a claim with TWIA and are still unable to see it in Claims Center after following these steps, email <u>ClaimsCenterHelp@TWIA.org</u> for additional assistance.

After adding your TWIA policy information to your Claims Center account, you can:

- View information on previously created claims
- Enter new claims
- Search for past claims

## ADDITIONAL ASSISTANCE

If you need assistance, email <u>ClaimsCenterHelp@TWIA.org</u>. Please include:

- Your name
- Your address
- Your TWIA policy or claim number

It is also helpful to include:

- If you need to file a new claim
- What internet browser you're using
- Any error messages you saw on screen